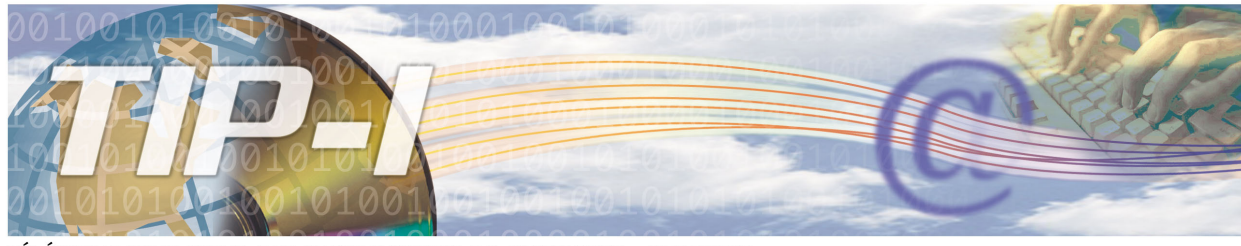

#### TÉLÉCOMMUNICATIONS DES INFORMATIONS DE PAIEMENTS - INTERNET

# PROCÉDURE À SUIVRE POUR LES MOTS DE PASSE EXPIRÉS

### Accéder au service :

- 1- Inscrivez ou cliquez sur le lien suivant https://www9.ramq.gouv.qc.ca/rmqext.
- 2- La boîte d'authentification s'affiche.

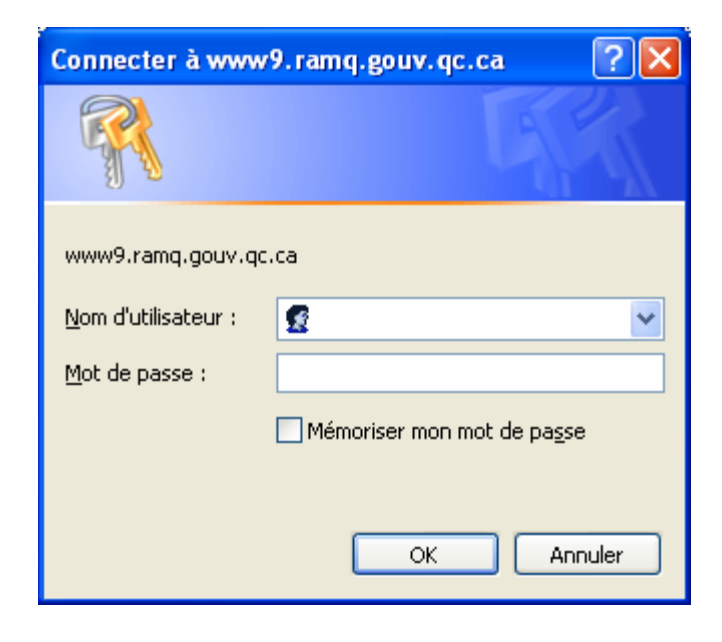

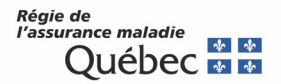

3- Inscrivez votre nom d'utilisateur et votre mot de passe TIP-I, puis cliquez sur OK.

| Connecter à www9.ramq.gouv.qc.ca 🛛 💽 🔀 |                                     |  |  |  |
|----------------------------------------|-------------------------------------|--|--|--|
|                                        | GA                                  |  |  |  |
| www9.ramq.gouv.qc.                     | ca                                  |  |  |  |
| <u>N</u> om d'utilisateur :            | 🔮 AGP17999 🛛 💌                      |  |  |  |
| <u>M</u> ot de passe :                 | •••••                               |  |  |  |
|                                        | Mémoriser mon mot de pa <u>s</u> se |  |  |  |
|                                        |                                     |  |  |  |
|                                        | OK Annuler                          |  |  |  |

## Modifier le mot de passe :

1- Si votre mot de passe est expiré (aucun changement de mot de passe depuis plus de 90 jours), la page de changement du mot de passe s'affiche. Il est indiqué que le mot de passe est expiré et que vous devez le changer maintenant.

| Chaneement de mot de passe - Microsoft Internet Explorer                                                                                                 |         |  |
|----------------------------------------------------------------------------------------------------|---------|--|
| Eichier Edition Affichage Fayoris Outils ?                                                                                                    |         |  |
| 🚱 Précédente 🔹 🕥 - 🖹 📓 🏠 🔎 Rechercher 📌 Favoris 🜒 Média 🍘 😥 - 🌺 🔟 - 🛄                                                                                    |         |  |
| Adresse 🝘 https:\\www9.ramq.gouv.qc.ca/iisadmpwd/fr/chgpwd.asp 💽 🔿                                                                                       | Liens » |  |
| Régie de<br>l'assurance maladie<br>Québec 23 141                                                                                                    |         |  |
| Changement de mot de passe                                                                                                    |         |  |
| Votre mot de passe est expiré. Vous devez le changer maintenant.                                                                                         |         |  |
| ♥Indique un champ requis.                                                                                                    |         |  |
| Nom d'utilisateur :                                                                                                    | =       |  |
| Ancien mot de passe :                                                                                                    |         |  |
| Nouveau mot de passe :<br>Doit être différent de vos cinq<br>demiers mots de passe.                                                                      |         |  |
| Confirmer le nouveau mot de passe :                                                                                                    |         |  |
| OK Réinitialiser<br>* Après avoir pressé le bouton "OK", une validation des informations sera effectuée puis un message d'information vous sera affiché. |         |  |
| Quitte a PP                                                                                                    |         |  |
| Quedec and<br>@ Gouvemement du Québec. 2002                                                                                                    |         |  |
|                                                                                                    | ×       |  |
| 🧧 Iermine 🧧 🥑 Internet                                                                                                    |         |  |

- 2- Vous devez :
  - a. Inscrire votre nom d'utilisateur : AGPXXXXX
  - b. Inscrire votre ancien mot de passe.
  - c. Inscrire un nouveau mot de passe différent des cinq derniers mots de passe.
  - d. Confirmer ce mot de passe en l'inscrivant à nouveau.

Le bouton *Réinitialiser* sert à vider les boîtes de texte en cas d'erreur.

Cliquez sur OK.

| Changement de mot de passe - Microsoft Internet                                                                                      | Explorer                |                         |                |  |
|----------------------------------------------------------------------------------------------------|-------------------------|-------------------------|----------------|--|
| Eichier Edition Affichage Favoris Outils ?                                                                                           |                         |                         |                |  |
| 🌀 Précédente 🔹 💿 🔹 😰 🏠 🔎 Rechercher 🤺 Favoris 🜒 Média 🊱 😥 + 🌺 🖬 🔹 📙                                                                  |                         |                         |                |  |
| Adresse 🕘 https://www9.ramq.gouv.qc.ca/iisadmpwd/fr/chgpw                                                                            | /d.asp                  |                         | V 🏹 OK Liens » |  |
| Régie de<br>l'assurance maladie<br>Québec 💀 😒                                                                                        | СНА                     | NGEMENT DE MOT DE PASSE |                |  |
| Changement de mot de passe                                                                                                    |                         |                         |                |  |
| Votre mot de passe est expiré. Vous devez le changer maintenant.                                                                     |                         |                         |                |  |
|                                                                                                    | <b>O</b> Indique un cha | mp requis.              |                |  |
| Nom d'utilisateur :                                                                                                    | AGP17999                | 0                       |                |  |
| Ancien mot de passe :                                                                                                    | •••••                   | 0                       |                |  |
| <b>Nouveau mot de passe :</b><br>Doit être différent de vos cinq<br>demiers mots de passe.                                           | •••••                   | 0                       |                |  |
| Confirmer le nouveau mot de passe :                                                                                                  | •••••                   | 0                       |                |  |
| OK Réinitialiser                                                                                                    |                         |                         |                |  |
| * Après avoir pressé le bouton "OK", une validation des informations sera effectuée puis un message d'information vous sera affiché. |                         |                         |                |  |
| Québec III<br>© <u>Gouvemement du Québec, 2002</u>                                                                                   |                         |                         |                |  |
| 🕘 Terminé                                                                                                    |                         | 📄 😂 🖤 Int               | ernet          |  |

3- La page de fin du changement de mot de passe s'affiche. Elle confirme que le changement de mot de passe a été effectué avec succès. Vous pouvez accéder aux services en ligne en cliquant sur le lien <u>Fenêtre d'accès aux services</u>.

| Extranet - Changement du mot de passe - Microsoft Internet Explorer                                                            |            |
|----------------------------------------------------------------------------------------------------|------------|
| Eichier Edition Affichage Fayoris Qutils 2                                                                                     | <u></u>    |
| 🔇 Précédente 🔹 🕥 - 😰 🙆 🏠 🔎 Rechercher 🤺 Favoris 🜒 Média 🍪 😥 🍃 = 📃                                                              |            |
| Adresse 🗃 https://www9.ramq.gouv.qc.ca/iisadmpwd/fr/chgpwd.asp                                                                 | V DK Liens |
| Régie de<br>l'assurance maladie<br>Québec 🛐 🛐                                                                                  | <          |
| Changement du mot de passe                                                                                                    |            |
| Votre changement de mot de passe a été effectué avec succès.                                                                   |            |
| Pour accéder aux services en ligne vous devez réinscrire votre « Nom d'utilisateur » et votre <b>nouveau</b> « Mot de passe ». |            |
| Retour à la <u>fenêtre d'accès aux services.</u>                                                                               |            |
| Québec III<br>© souvemement du Québec, 2002                                                                                    |            |
|                                                                                                    |            |
| Contient les commandes pour les éléments sélectionnés.                                                                         |            |

4- La boîte d'authentification s'affiche. Elle contient déjà le nom d'utilisateur.

| Connecter à www9.ramq.gouv.qc.ca 🛛 🕐 🔀 |                                     |  |  |  |
|----------------------------------------|-------------------------------------|--|--|--|
|                                        |                                     |  |  |  |
| www9.ramq.gouv.qc                      | .ca                                 |  |  |  |
| <u>N</u> om d'utilisateur :            | 🔮 AGP17999 💌                        |  |  |  |
| <u>M</u> ot de passe :                 |                                     |  |  |  |
|                                        | Mémoriser mon mot de pa <u>s</u> se |  |  |  |
|                                        | OK Annuler                          |  |  |  |

5- Inscrivez votre nouveau mot de passe.

| Connecter à www9.ramq.gouv.qc.ca 🛛 🕐 🔀 |                                     |  |
|----------------------------------------|-------------------------------------|--|
|                                        | G                                   |  |
| www9.ramq.gouv.qc.                     | ca                                  |  |
| <u>N</u> om d'utilisateur :            | 🔮 AGP17999 🛛 👻                      |  |
| Mot de passe :                         | •••••                               |  |
|                                        | Mémoriser mon mot de pa <u>s</u> se |  |
|                                        | OK Annuler                          |  |

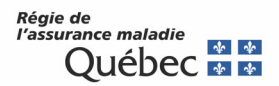

6- La page d'entrée des services en ligne s'affiche.

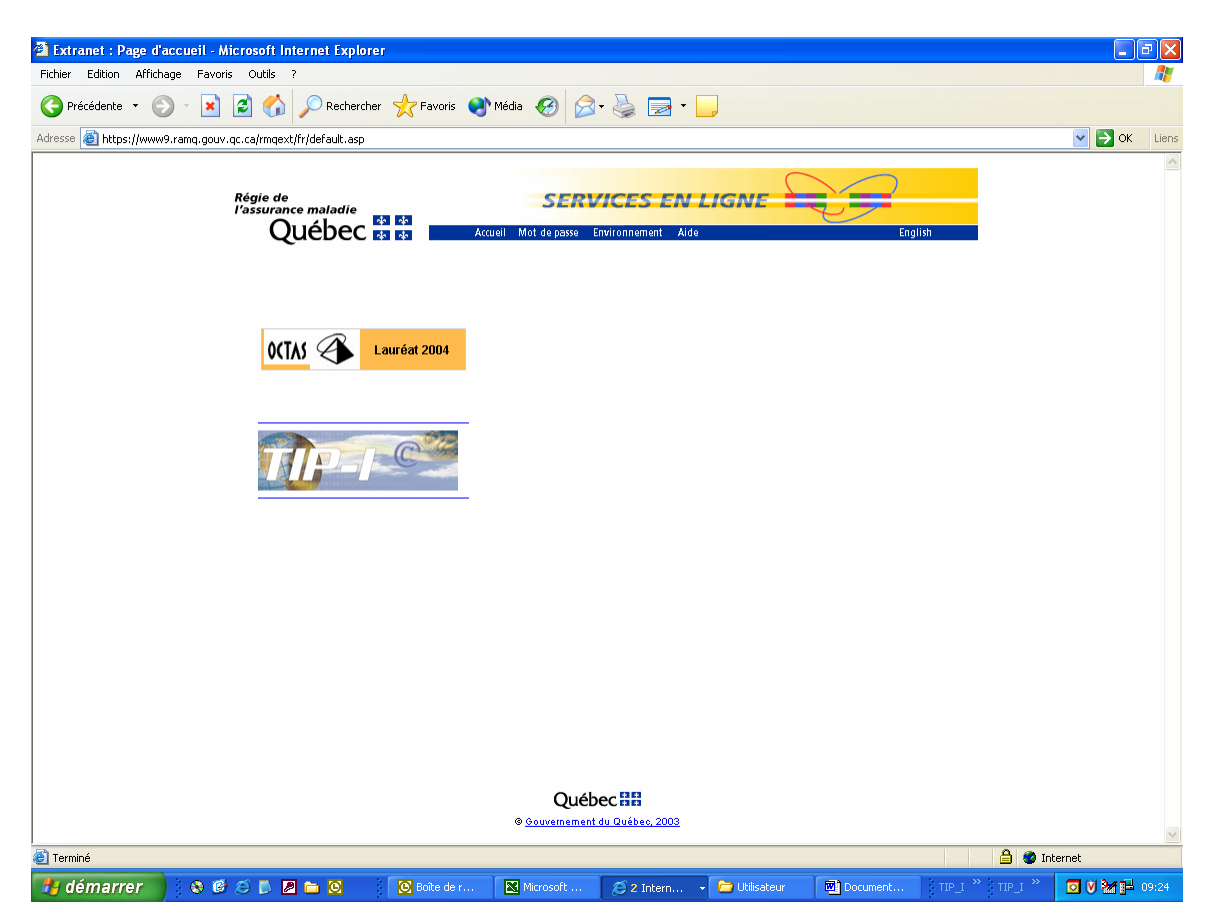

#### SOUTIEN AUX AGENCES

Pour toute question concernant les changements de mots de passe, veuillez contacter un préposé aux renseignements à Québec au (418) 643-8210#2, à Montréal au (514) 873-3480#2 ou ailleurs au Québec au 1-800-463-4776#2 ou par courriel sel.professionnels@ramq.gouv.qc.ca.